# SNART

## Навчальний ресурс для програмного забезпечення SMART Notebook

Програмне забезпечення SMART Notebook версії 10 Для операційної системи Windows<sup>®</sup>

SMART Technologies ULC Центральний офіс 3636 Research Road NW Calgary, AB T2L 1Y1 CANADA Тел. 1.888.42.SMART або + 1.403.245.0333 www.smarttech.com Електронна пошта: training@smarttech.com

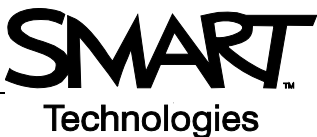

# Основні відомості про інтерактивну дошку SMART Board

## Вступ

Інтерактивна дошка SMART Board<sup>™</sup> — це сенсорний дисплей, що приєднується до комп'ютера:

- Комп'ютер надсилає зображення прикладної програми до проектора
- Проектор відтворює зображення на інтерактивній дошці
- Інтерактивна дошка виступає в якості монітора та вхідного пристрою, що дозволяє вам управляти будь-якою прикладною програмою, торкаючись екрана
- Всі операції, що виконуються за допомогою комп'ютера, ви можете здійснювати на інтерактивній дошці

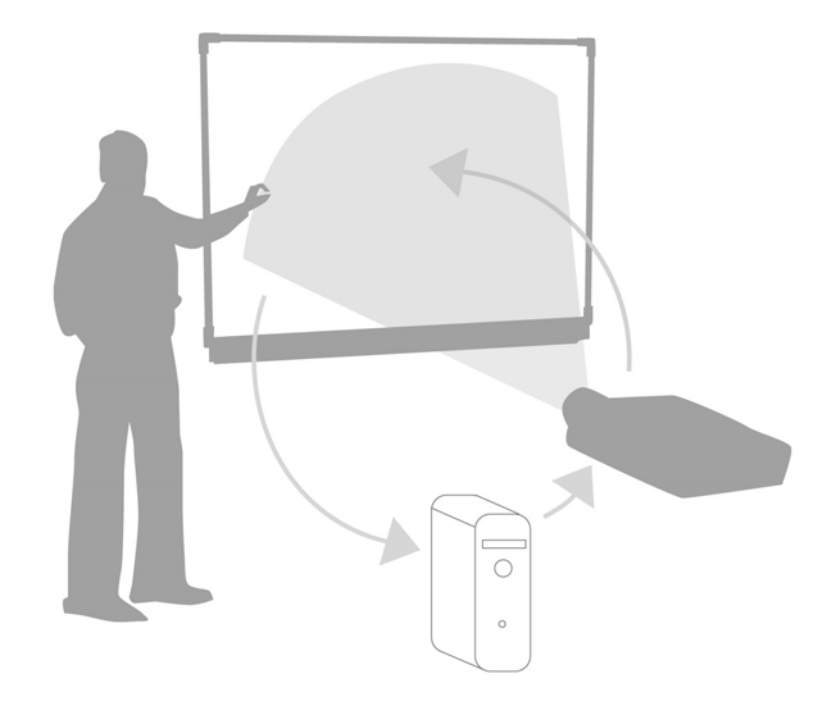

Ви можете використовувати інтерактивну дошку замість відкидних плакатів, звичайних дощок та діапроекторів:

- Використовуйте програмне забезпечення SMART Notebook та інструменти SMART Board для створення, збереження та повторного використання цікавих навчальних матеріалів
- Використовуйте аудіо-, відео- та Інтернет-ресурси під час ваших занять
- Заохочуйте співпрацю та взаємодію

## Орієнтування інтерактивної дошки SMART Board

Орієнтування інтерактивної дошки SMART Board вказує комп'ютеру, в якому саме місці дошки слід відтворити зображення. Виконуйте цю процедуру в наступних ситуаціях:

- Під час налаштування інтерактивної дошки
- Після переміщення інтерактивної дошки або проектора
- Якщо інтерактивна дошка не розпізнає дотик належним чином

| Дія                                              | Метод                                                                                          |
|--------------------------------------------------|------------------------------------------------------------------------------------------------|
| Орієнтувати<br>інтерактивну дошку<br>SMART Board | АБО                                                                                            |
|                                                  | Ивтисенти по центру шлі та відпустіть.<br>Для вибору іншого дисплея натисніть клавішу 'пробіл' |

#### Практичне тренування

| Виконайте наступні завдання, щоб перевірити свої знання |                                                          |
|---------------------------------------------------------|----------------------------------------------------------|
|                                                         | Під'єднайте комп'ютер до інтерактивної дошки SMART Board |
|                                                         | Виконайте орієнтування інтерактивної дошки SMART Board   |

© 2008 SMART Technologies ULC. Всі права захищені. smarttech та SMART logo є торгівельними марками або зареєстрованими торгівельними марками SMART Technologies ULC у США та/або інших країнах. Усі інші назви продуктів та компаній згадуються лише з метою ідентифікації і можуть бути торговими марками відповідних власників. Надруковано в Канаді 06/2008 р.

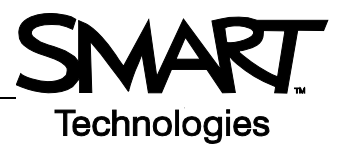

# Доторкніться, напишіть та збережіть Вступ

Всі операції, що виконуються за допомогою комп'ютера, можна робити на інтерактивній дошці:

- Використовуйте палець як мишу
- Використовуйте інструменти "ручка" для написання тексту
- Використовуйте інструмент "ластик" для стирання записів
- Використовуйте екранну клавіатуру для набору тексту

## Використовуйте палець для вводу інформації

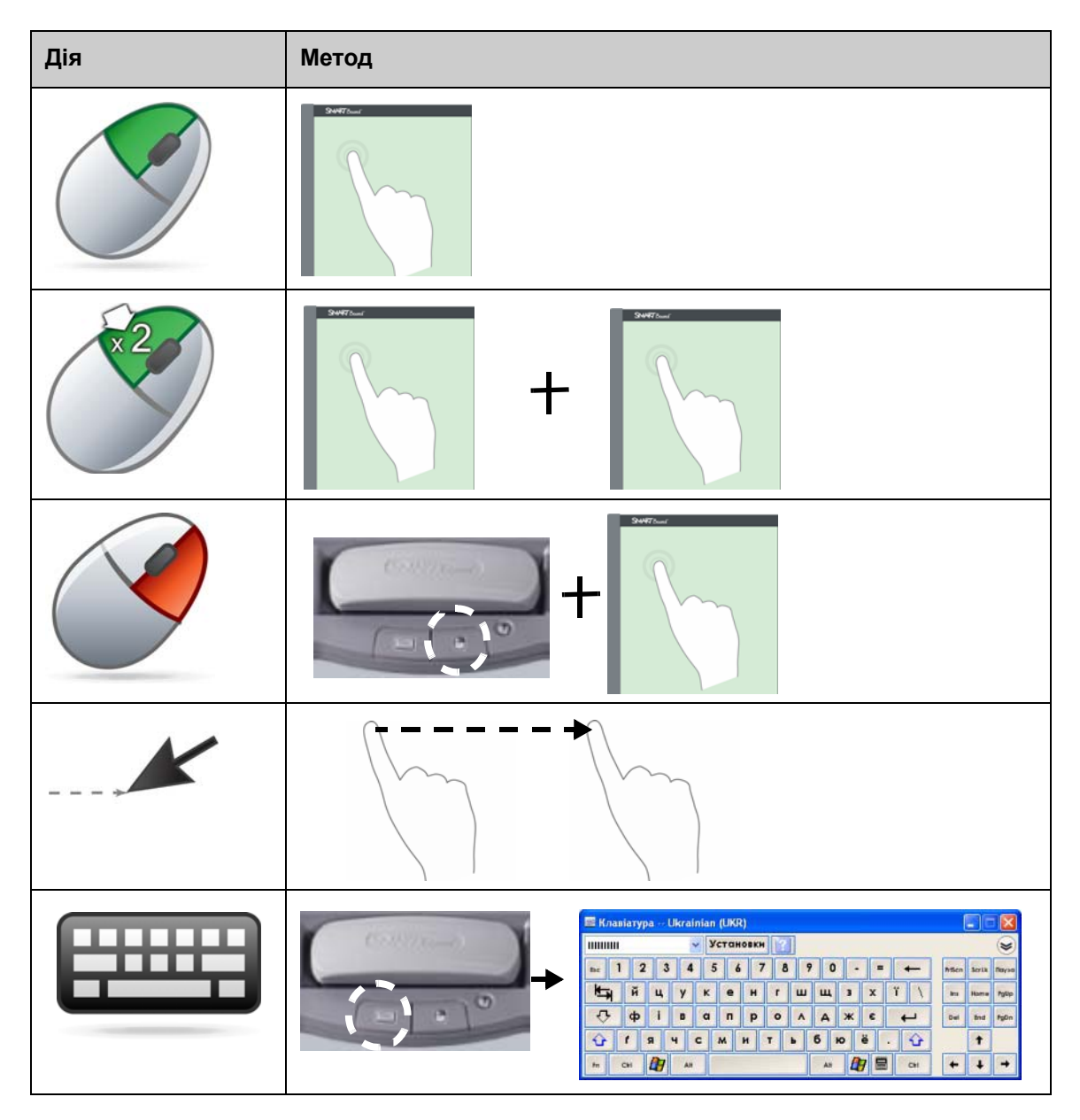

## Написи на інтерактивній дошці

Якщо обрано інструмент "ручка", на робочому столі з'являється межа. Це межа вказує на те, що шар цифрових чорнил (фіксоване зображення на вашому робочому столі) діє. Це дозволяє вам робити написи на інтерактивній дошці, не впливаючи на відображувані прикладні програми.

Після повернення всіх інструментів "ручка" та "ластик" до лотка і дотику до інтерактивної дошки на дисплеї з'являється меню, яке дозволяє видалити або зберегти ваші нотатки та закрити шар цифрового чорнила.

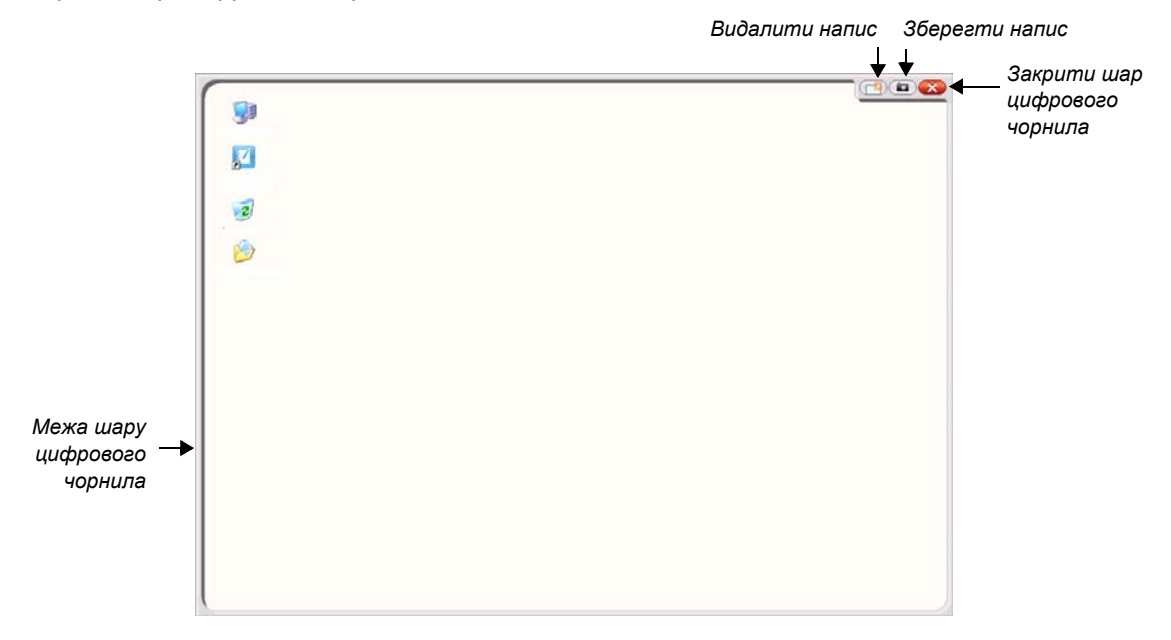

| Дія    | Метод |
|--------|-------|
| Писати | +     |

Під час писання на інтерактивній дошці звертайте увагу на наступні моменти:

- Інтерактивна дошка SMART Board розпізнає останній обраний вами інструмент
- Кожне гніздо інструменту "ручка" має оптичний сенсор, який виявляє відсутність ручки в лотку. Світло в кожному гнізді вказує на те, який інструмент використовується.
- Цифрове чорнило має колір останньої обраної вами ручки незалежно від того, яку саме ручку ви використовуєте або скільки інструментів ви взяли з лотка.
- Після вилучення ручки з лотка ви можете писати на інтерактивній дошці за допомогою пальця

## Видалення цифрового чорнила

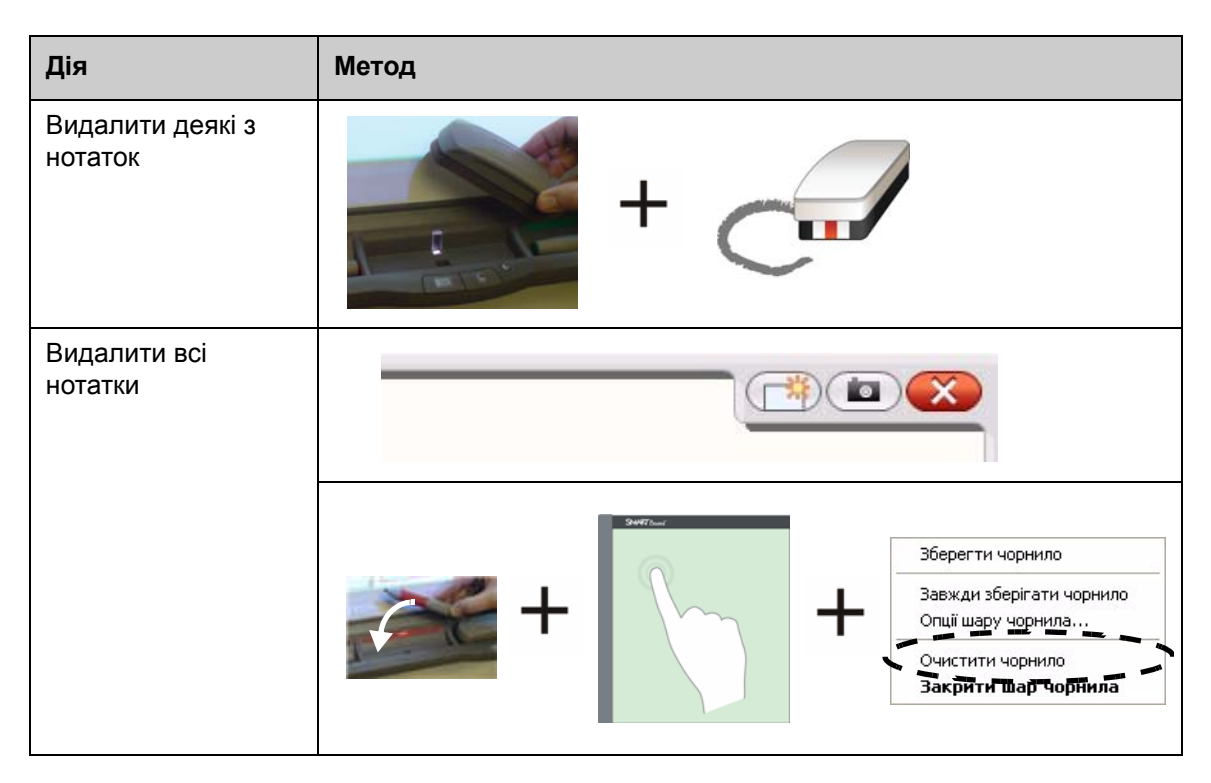

## Збереження цифрового чорнила

Ви можете зберегти нотатки та малюнки як файл програмного забезпечення SMART Notebook.

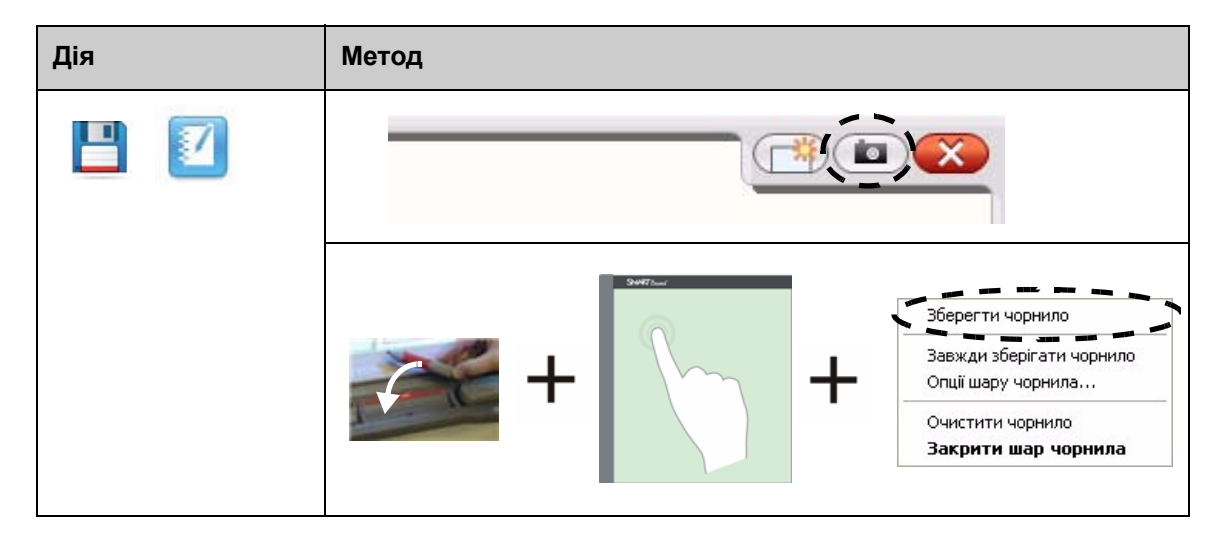

## Закриття шару цифрового чорнила

Після того, як ви завершили писати на інтерактивній дошці і бажаєте працювати з прикладною програмою, закрийте шар цифрового чорнила.

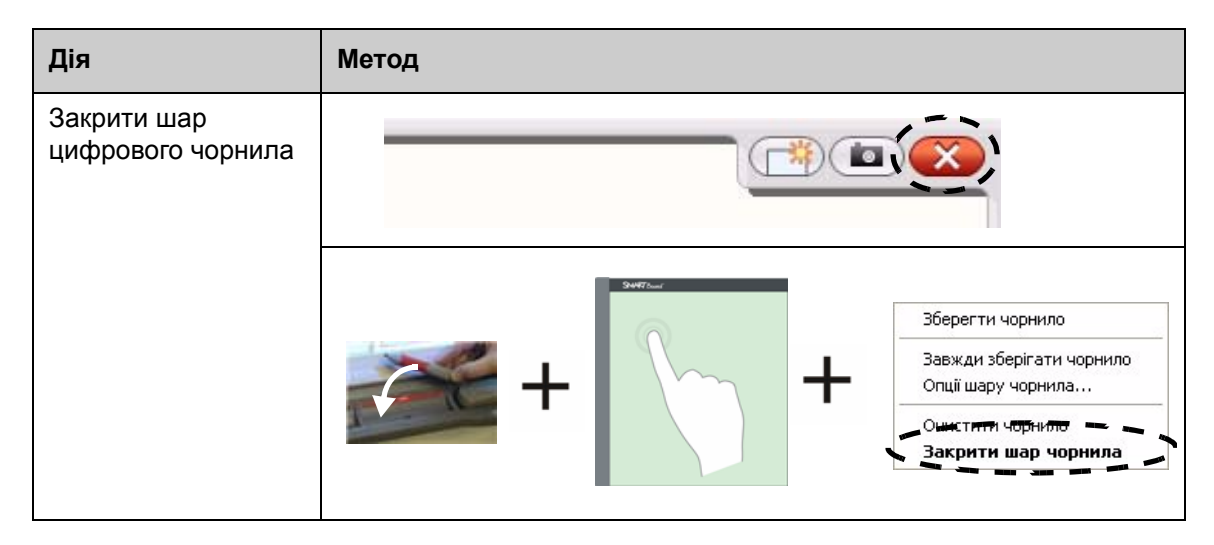

#### Відновлення нотаток

У разі випадкового видалення нотаток закриттям шару цифрового чорнила їх можна відновити.

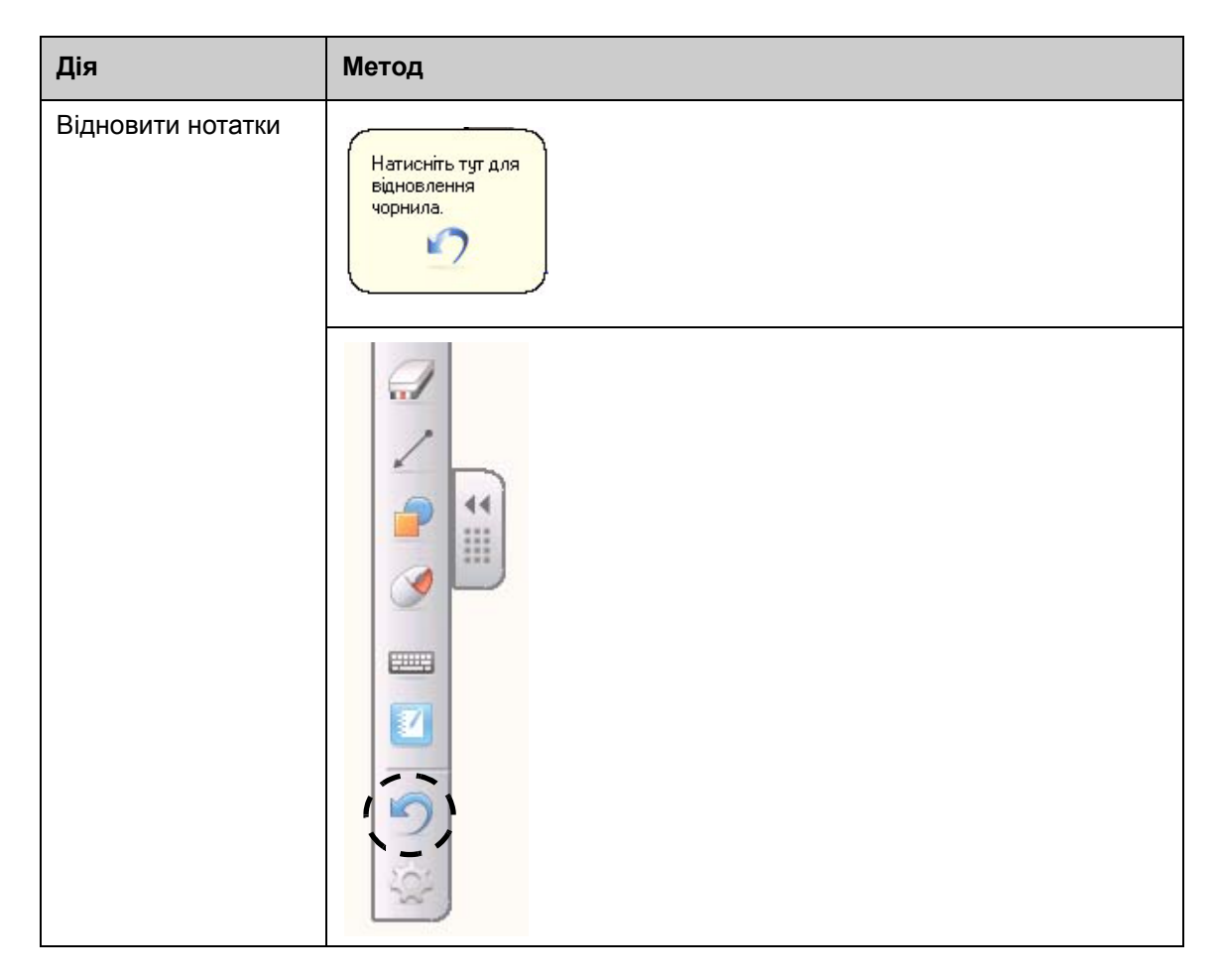

## Практичне тренування

| Виконайте наступні завдання, щоб перевірити свої знання |                                                                                     |
|---------------------------------------------------------|-------------------------------------------------------------------------------------|
|                                                         | Відкрийте ваш Інтернет-браузер за допомогою інтерактивної<br>дошки SMART Board      |
|                                                         | За допомогою екранної клавіатури введіть адресу веб-сторінки у адресному рядку      |
|                                                         | За допомогою інструмента "ручка" зробіть напис на веб-сторінці                      |
|                                                         | Зробіть знімок малюнка та передайте його до програмного забезпечення SMART Notebook |
|                                                         | Закрийте шар цифрового чорнила                                                      |
|                                                         | Відновіть ваші малюнки                                                              |

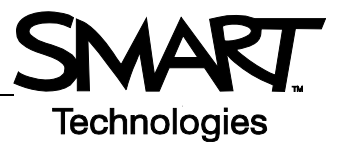

## Чутливий до чорнила

## Вступ

Ви можете писати та малювати безпосередньо в файлах Ink Aware. Вставте текст або графіку замість того, щоб писати на шарі цифрового чорнила.

Існує декілька програм Ink Aware, включаючи прикладні програми Microsoft Office та Open Office.org. Цей документ містить інформацію щодо програм Microsoft Office.

#### Моменти, на які слід звернути увагу

Функції чутливості до чорнил відрізняються в залежності від програми. Наступні моменти відносяться до прикладних програм Microsoft Office:

• Якщо обрано інструмент "ручка", замість шару цифрового чорнила з'являється панель інструментів SMART Aware

**Примітка:** Панель інструментів SMART Aware може з'являтися разом із іншими панелями, або як переміщувана панель інструментів. Якщо панелі інструментів SMART Aware не видно, оберіть **Перегляд > панелей інструментів > Панель інструментів SMART Aware** в меню.

SMART Aware 1 ▼ × 数 2N B Settings ▼

- Ви можете писати в будь-якій точці документа
- Доторкніться до інтерактивної дошки в тому місці, де бажаєте вставити напис
- Натисніть кнопку на панелі інструментів SMART Aware, щоб вставити напис в документ
- Збережіть ваш напис в документі або зніміть його у файл SMART Notebook
- В графічній програмі презентацій Microsoft PowerPoint панель інструментів SMART Aware з'являється як переміщувана панель інструментів у звичайному режимі або відображується як панель інструментів слайд-шоу в режимі презентації. Для отримання більш детальної інформації див. Додавання написів в презентації Microsoft PowerPoint на наступній сторінці.

#### Вставлення написів у документ

| Дія                         | Метод  |                                                            |
|-----------------------------|--------|------------------------------------------------------------|
| Вставити текстовий<br>напис | aber + | Торкніться до<br>місця, де<br>ви бажаєте<br>вставити текст |

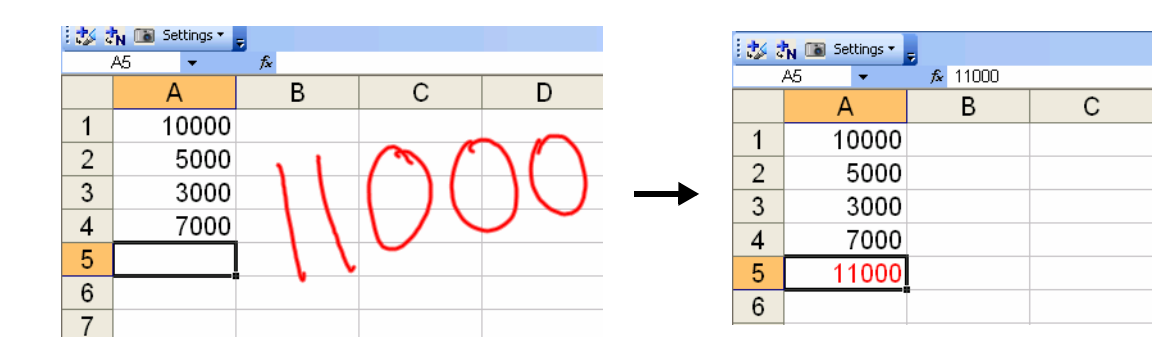

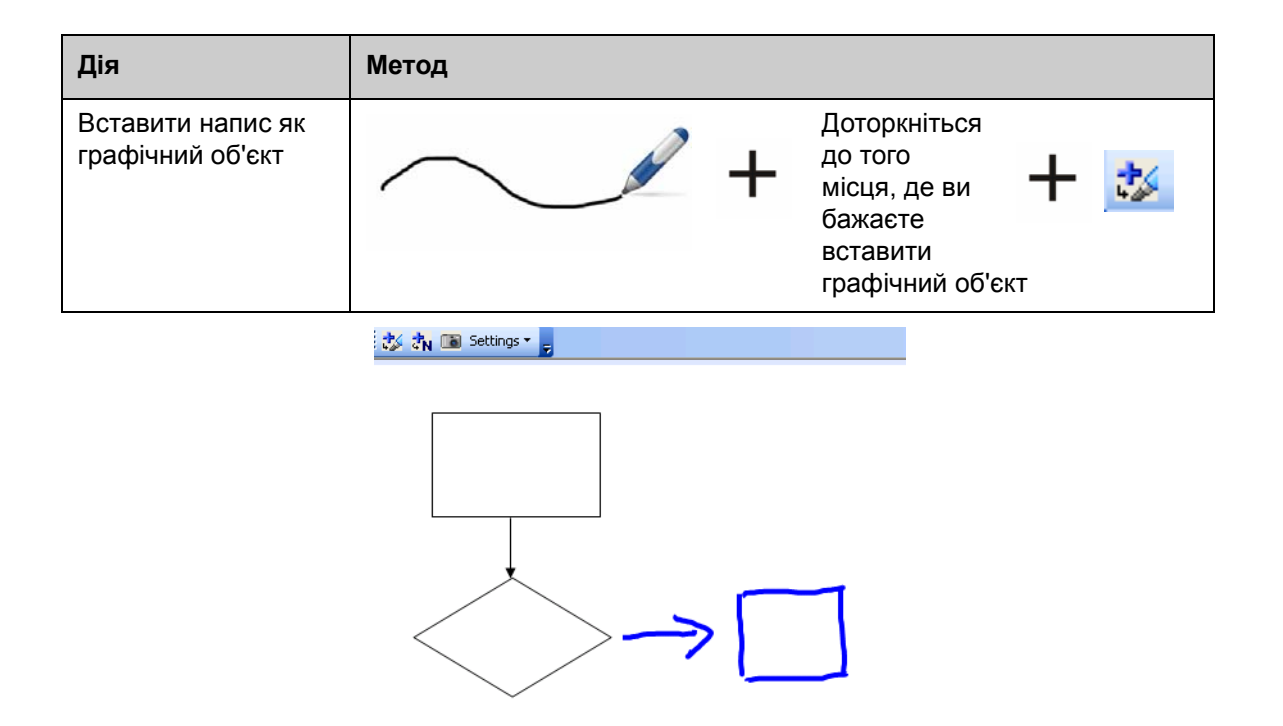

## Написи поверх презентації Microsoft PowerPoint

- Під час використання інтерактивної дошки для відображення файлу програми PowerPoint панель інструментів SMART Aware невидима.
- Натисніть кнопку Меню команд на панелі інструментів слайд-шоу, щоб переглянути властивості чутливості до чорнил.

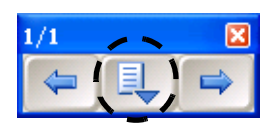

 Немає потреби вставляти ваші нотатки кожного разу при написанні. Програма зробить запит на вставлення нотаток у документ наприкінці презентації

#### Збереження написів

- Якщо ви використовували кнопки Вставити як текст або Вставити як малюнок, як пояснюється вище, під час збереження файлу ваші написи будуть також автоматично збережені
- Ви також можете використовувати інструмент **Знімок**, щоб зберегти зображення вашої роботи в файл SMART Notebook.

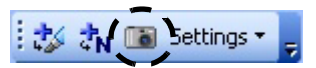

#### Практичне тренування

| Виконайте наступні завдання, щоб перевірити свої знання |                                                                                                    |
|---------------------------------------------------------|----------------------------------------------------------------------------------------------------|
|                                                         | На своєму комп'ютері за допомогою Microsoft Word створіть короткий тест з двох запитань                      |
|                                                         | Відкрийте тест на інтерактивній дошці та за допомогою<br>інструменту "ручка" напишіть відповіді на запитання |
|                                                         | Вставте відповіді в документ як текст                                                                        |
|                                                         | Збережіть файл разом із відповідями                                                                          |

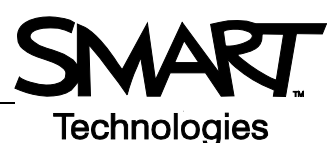

# Робота із програмним забезпеченням SMART Notebook

## Вступ

Програмне забезпечення SMART Notebook призначене для використання із інтерактивною дошкою SMART Board. Його можна використовувати для створення інтерактивних та спільних презентаційних матеріалів. Інтуїтивний інтерфейс значно полегшує використання програмного забезпечення.

Програмне забезпечення SMART Notebook дозволяє вам:

- Малювати або писати на сторінках за допомогою інструментів "ручка" та "ластик" з лотка або панелі інструментів SMART Notebook
- Отримати доступ до тисяч навчальних об'єктів з галереї програмного забезпечення SMART Notebook
- Додавати документи, ярлики та гіперпосилання до файлів SMART Notebook для спрощеного доступу
- Реорганізовувати, копіювати та видаляти сторінки
- Додавати необмежену кількість сторінок

## Створення файлу SMART Notebook

| Дія                                                        | Метод                                                                                                    |
|------------------------------------------------------------|----------------------------------------------------------------------------------------------------|
| Відкрити<br>програмне<br>забезпечення<br>SMART<br>Notebook | АБО СССОО З:57 РМ Н Програна запису<br>Відеопрогравач<br>Клавіатура<br>Приховати цепостійні інструменти<br>Проведення миттевих конференцій.<br>Вас вітає Notebook |

Інтерфейс програмного забезпечення SMART Notebook включає чотири основні частини:

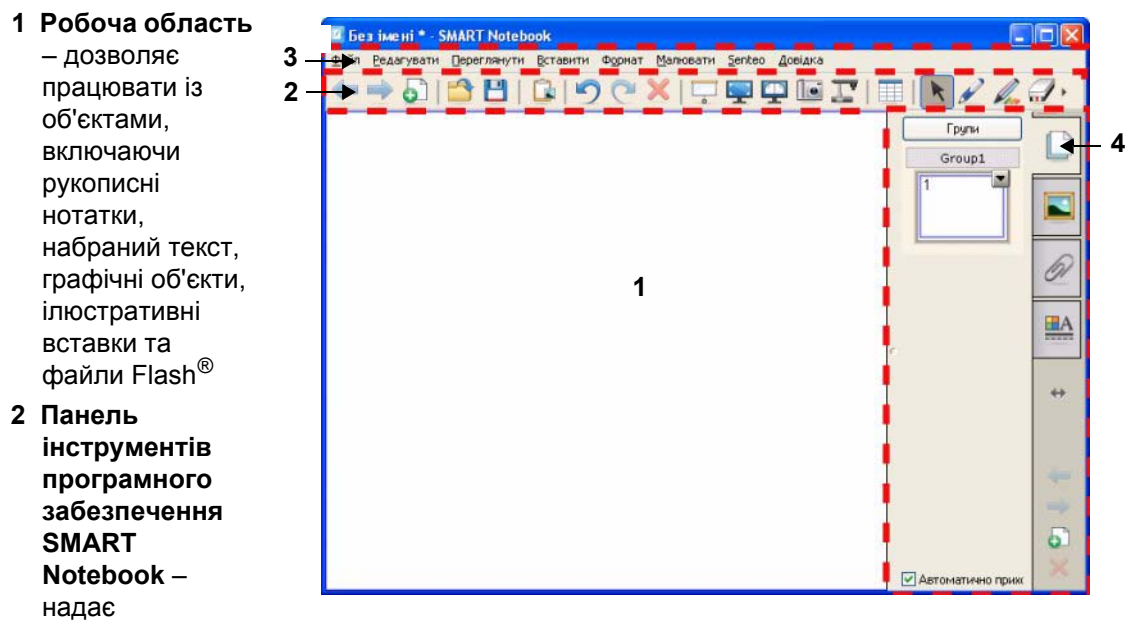

інструменти для створення та презентування файлів

- 3 Панель меню забезпечує текстові опції
- 4 Бокові вкладки додаткові інструменти та функції

| Дія                                                    | Метод |
|--------------------------------------------------------|-------|
| Вставити чисту<br>сторінку                             |       |
| Перейти до<br>наступної або<br>попередньої<br>сторінки |       |

## Організація та покращення вигляду сторінок

Вкладка сортувальника сторінок дозволяє переглядати всі сторінки у файлі SMART Notebook, переходити на інші сторінки та реорганізувати їх.

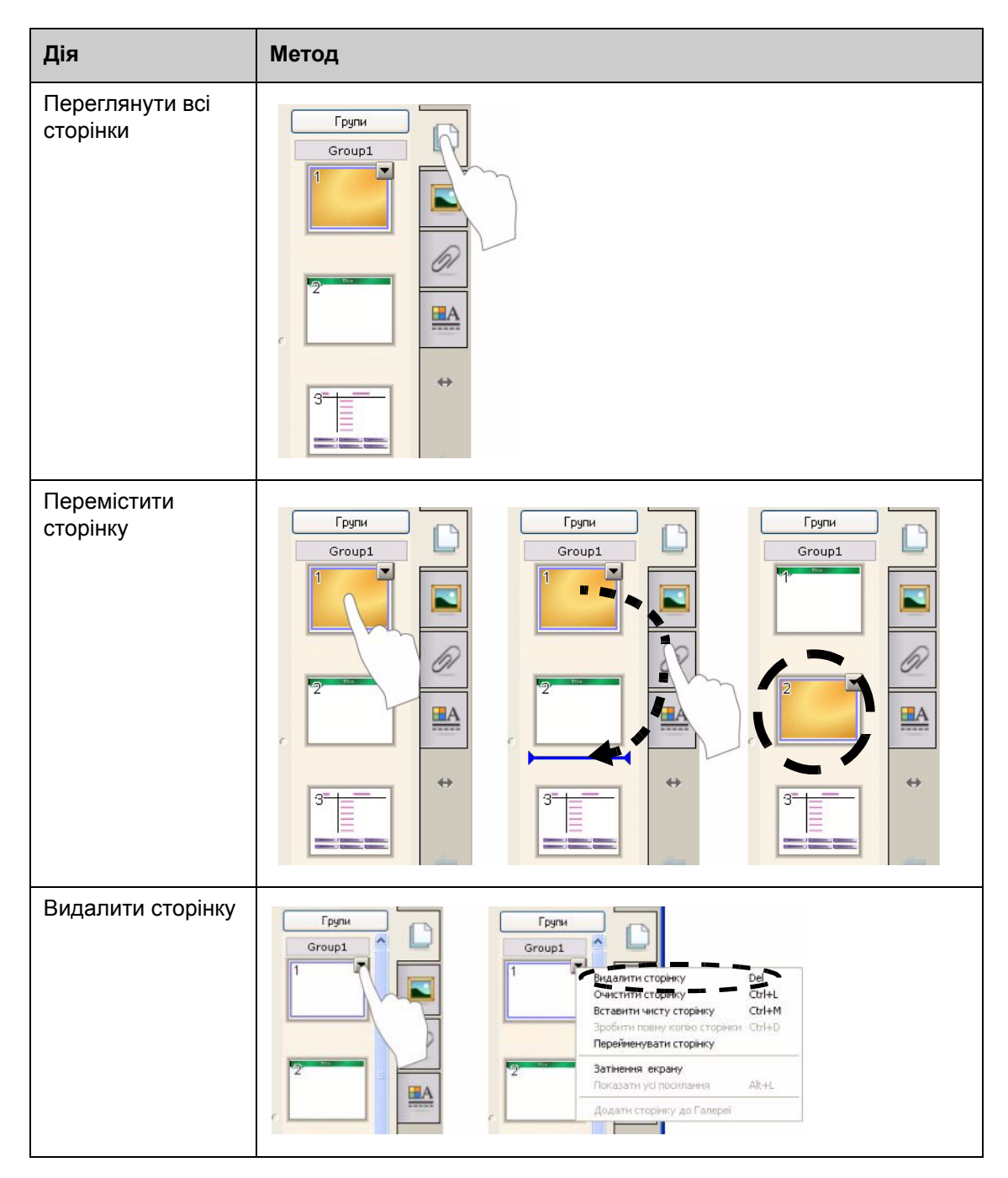

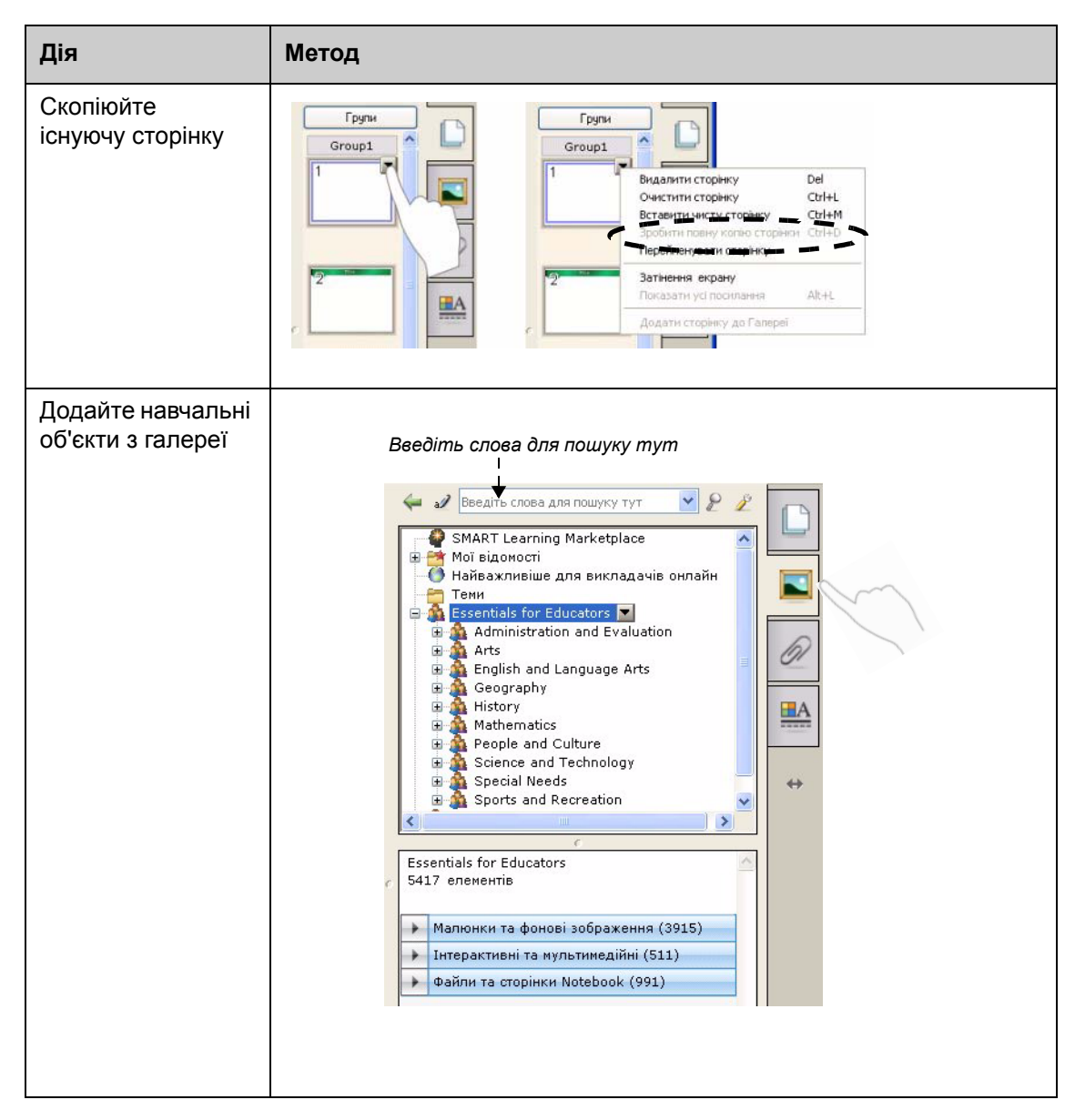

## Приєднання зовнішніх файлів та посилань

Ви можете приєднати додаткові документи, ярлики та веб-посилання до файлу SMART Notebook, щоб зорганізувати ваші документи та покращити хід заняття.

Ви можете приєднувати до файлу SMART Notebook три типи додатків:

- Копія файлу зберігає копію документа в файлі SMART Notebook
- **Ярлик файлу –** зберігає шлях до файлу на вашого комп'ютері та зменшує розмір файлу SMART Notebook
- Гіперпосилання посилання на веб-сайт

Переглянути додатки можна, натиснувши вкладку **Додатки** або зв'язаний об'єкт на сторінці SMART Notebook.

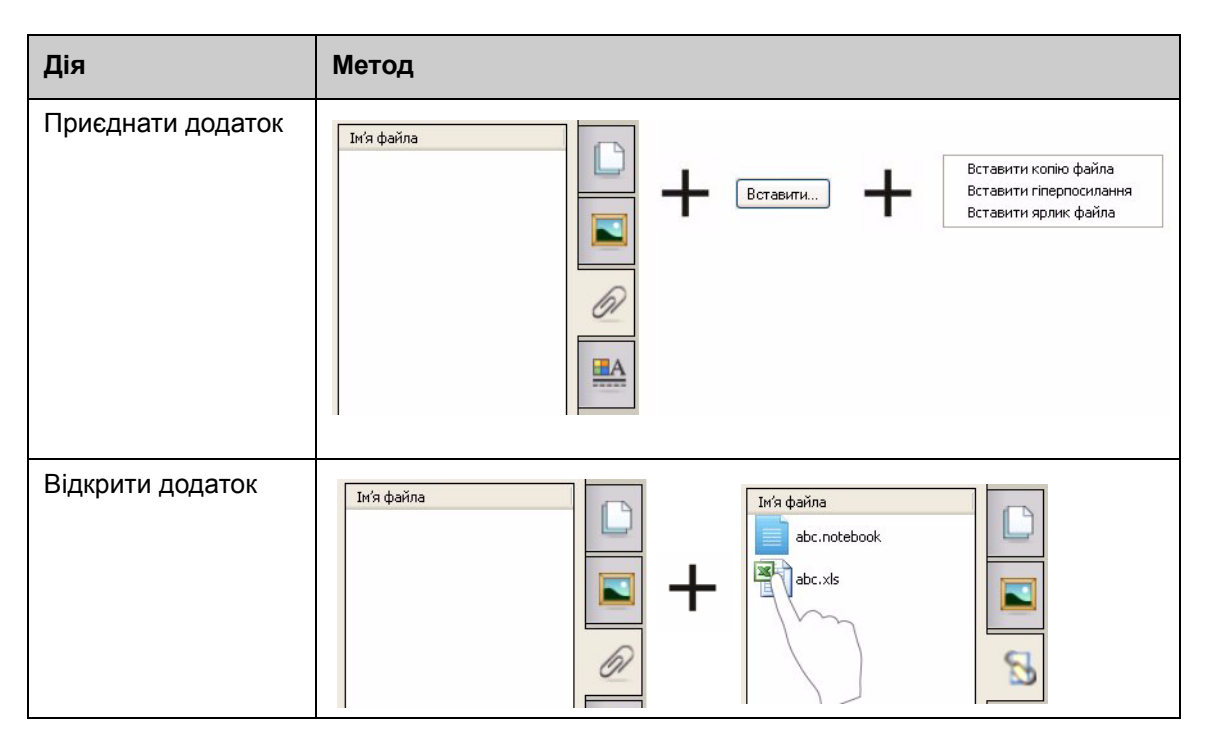

## Форматування об'єктів

Все, що додається до сторінки SMART Notebook, є об'єктом, включаючи елементи галереї або елементи, створені за допомогою інструмента "ручка". Після додавання об'єкт можна форматувати або анімувати, обравши об'єкт та натиснувши вкладку **Властивості**. Доступні опції залежать від типу обраного об'єкта.

| Ефекти заливання       |   |
|------------------------|---|
| Стиль лінії            |   |
| Анімація об'єкта       |   |
| Записування сторінки   |   |
| Прозорість об'єкта     | 8 |
| • Суцільне заливання   |   |
| О Градієнтне заливані  | ÷ |
| Заливання візерункі    |   |
| Заливання зображеі     |   |
| Немає залиєк 🔊 Спецели |   |

## Налаштування вашого робочого простору

Ви можете налаштувати інтерфейс програмного забезпечення SMART Notebook відповідно до бажаного стилю подачі матеріалу та потреб класної кімнати.

| Опція                                    | Натисніть                                                                                                    |
|------------------------------------------|----------------------------------------------------------------------------------------------------|
| Змінити положення<br>панелі інструментів |                                                                                                    |
| Змінити положення<br>бокової вкладки     | Image: State of the state of the state o |
| Максимізувати робочий простір            |                                                                                                    |

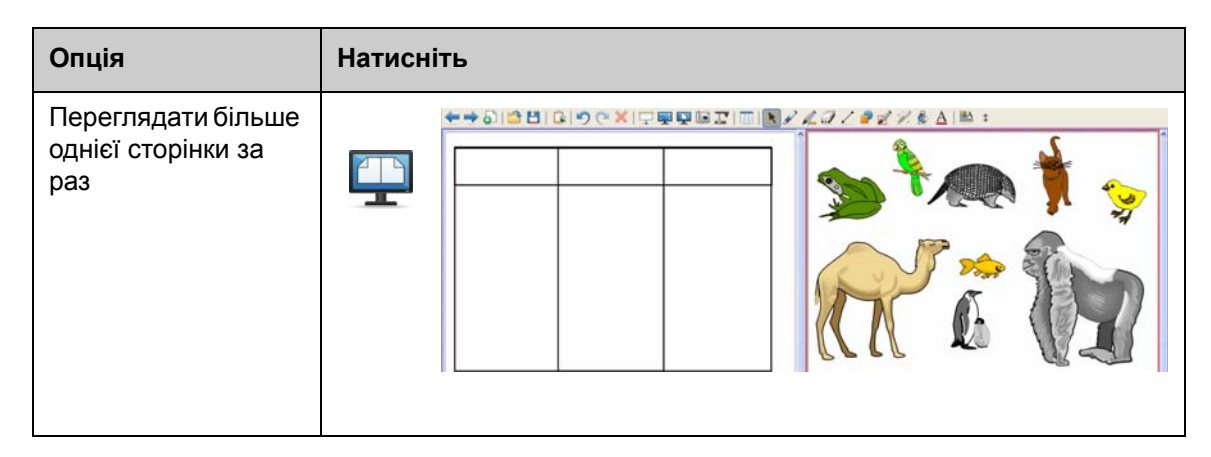

## Практичне тренування

| Виконайте наступні завдання, щоб перевірити свої знання |                                                                                        |
|---------------------------------------------------------|----------------------------------------------------------------------------------------|
|                                                         | Створіть файл SMART Notebook                                                           |
|                                                         | Додайте чисту сторінку                                                                 |
|                                                         | За допомогою інструмента "ручка" напишіть своє ім'я на першій<br>сторінці              |
|                                                         | Додайте об'єкт з галереї до другої сторінки                                            |
|                                                         | Перемістить сторінку із вашим іменем до кінця файлу SMART<br>Notebook                  |
|                                                         | Приєднайте файл                                                                        |
|                                                         | Перегляньте дві сторінки одночасно за допомогою режиму<br>двосторінкового відображення |
|                                                         | Поверніться до режиму односторінкового відображення                                    |

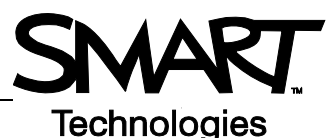

# Робота з об'єктами в програмному забезпеченні SMART Notebook

## Вступ

Всі елементи, які ви можете обрати на сторінці SMART Notebook, є об'єктами. Кожен об'єкт можна переміщувати, повертати або змінювати його розмір. Залежно від типу об'єкта можна змінювати й інші додаткові властивості.

Ви можете додавати об'єкт до сторінки, використовуючи наступні методи:

- Набір тексту
- Малювання або введення тексту в робочу область
- Використання інструментів для малювання на панелі інструментів програмного забезпечення SMART Notebook
- Вставлення змісту з галереї, вашого комп'ютера або Інтернету
- Знімання ділянки вашого екрану за допомогою інструменту "Знімок"

## Створення власних об'єктів

Найпростіший спосіб створення об'єктів — це обрати інструмент "ручка" та написати або намалювати зображення на сторінці SMART Notebook.

Ви також можете використовувати кнопки інструментів для малювання на панелі інструментів програмного забезпечення SMART Notebook. Ви можете налаштувати більшість інструментів для малювання за допомогою підменю відповідних кнопок.

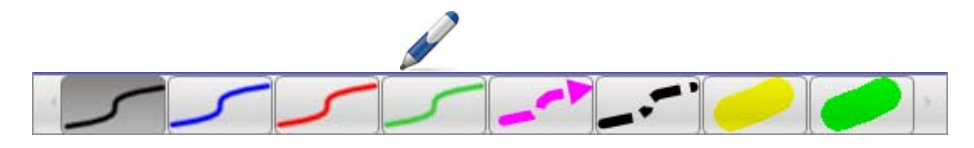

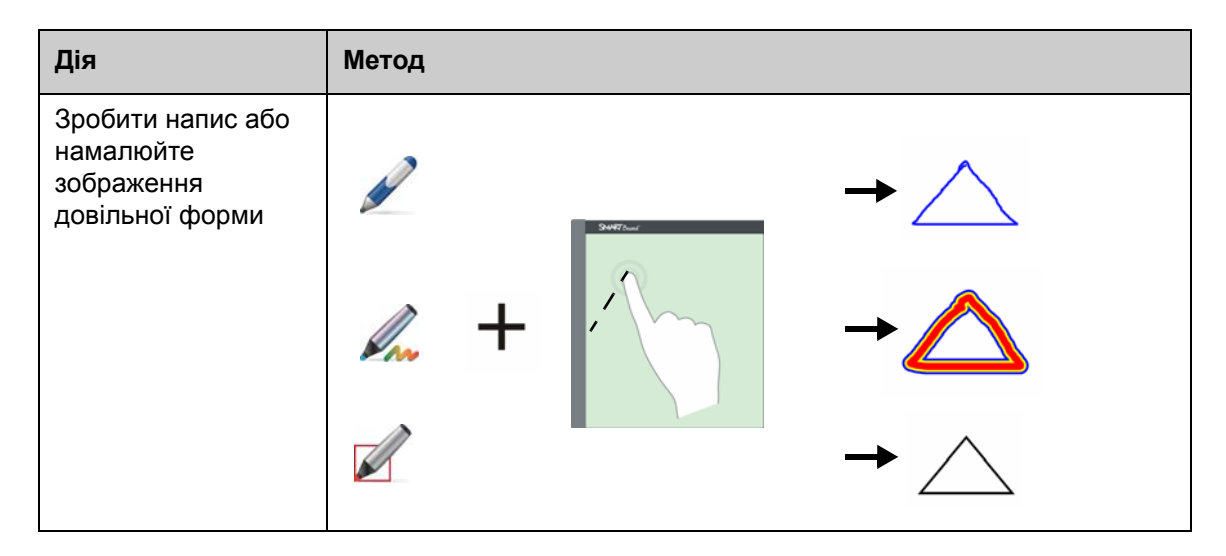

| Дія                           | Метод                                          |
|-------------------------------|------------------------------------------------|
| Видалити напис або<br>малюнок | $ \begin{array}{c} \end{array} + \end{array} $ |
| Створити форму                | +                                              |
| Створити пряму<br>лінію       | ∠ + <b>+</b>                                   |
| Створити текстовий<br>об'єкт  | A +                                            |
| Створити таблицю              |                                                |

## Пошук об'єктів галереї

Галерея містить тисячі зображень, сторінок, відеоматеріалів та файлів Flash, які можуть додаватися до файлу SMART Notebook. Існує два способи пошуку змісту в галереї:

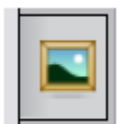

- Перегляд тек колекції галереї
- Пошук за ключовим словом

| Завдання                               | Метод                                                                                                    |
|----------------------------------------|----------------------------------------------------------------------------------------------------|
| Пошук за ключовим словом               | <ul> <li>1 Відкрити вкладку галерея</li> <li>2 Ввести слово у полі Пошук</li> <li>3 Натиснути окук</li> <li>4 Результати пошуку з'являться у нижній рамці</li> <li>4 Резильтати пошуку окуку с полі пошуку нижній рамці</li> </ul> |
| Додати об'єкт з<br>галереї до сторінки | Пов'язані папки (1)<br>Малюнки та фонові зображення (1)<br>Панда                                                                                                    |

## Маніпулювання об'єктами

Натисніть об'єкт, щоб обрати його. З'являться два маніпулятори та стрілочка спадного меню

| Дія                      | Метод |
|--------------------------|-------|
| Обертання об'єкта        |       |
| Зміна розміру<br>об'єкта |       |

Спадне меню об'єкта забезпечує доступ до додаткових функцій. Прикладами таких функцій є дзеркальне відбиття та клонування:

| Дія                          | Метод                                                                                                    |
|------------------------------|----------------------------------------------------------------------------------------------------|
| Дзеркально відбити<br>об'єкт | Поена колія Сtrl+D<br>Вирізати Ctrl+X<br>Копіковати Ctrl+X<br>Видалити Ctrl+V<br>Видалити Del<br>Перевірити орфографію<br>Блокування<br>Перевірити орфографію<br>Блокування<br>Перевіхночити<br>Переключити<br>Переключити<br>Порядок<br>Бакінечне клонування<br>Посилання<br>Звук<br>Властивості |

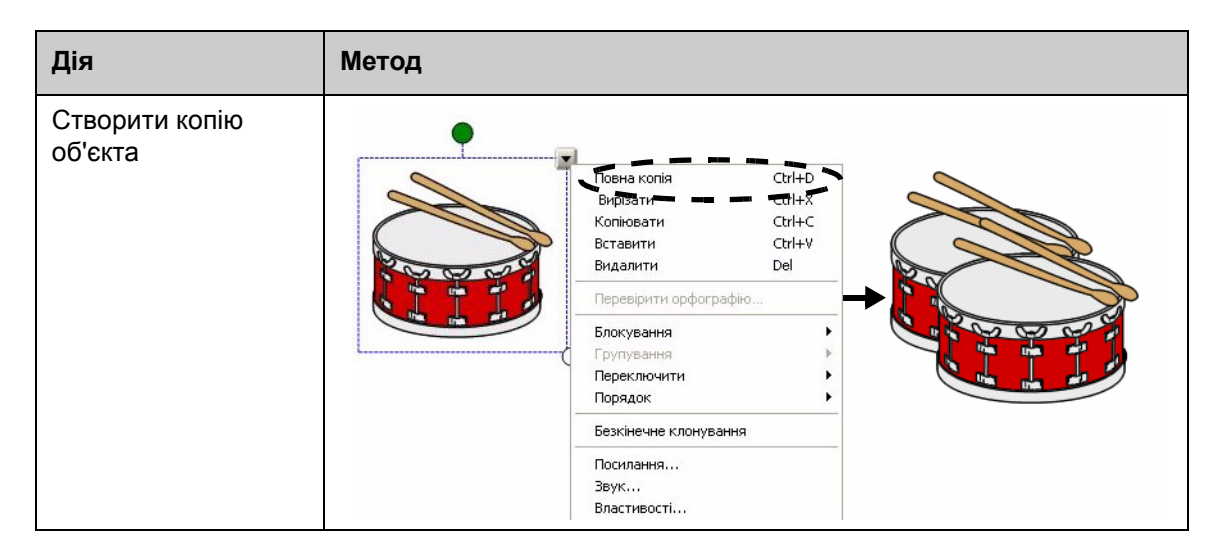

## Змінення властивостей об'єкта

Бокова вкладка **Властивості** дозволяє змінювати об'єкт. За допомогою цієї вкладки ви можете вносити зміни до наступних властивостей об'єкта:

- Стиль лінії
- Стиль тексту
- Заповнити
- Анімація

Опції, доступні у вкладці **Властивості**, залежать від обраного об'єкта. Якщо об'єкт не обрано, зміни вплинуть на фон сторінки SMART Notebook.

| Дія                | Метод                                                                                                    |
|--------------------|----------------------------------------------------------------------------------------------------|
| Зміна властивостей | <ol> <li>Оберіть об'єкт, який ви бажаєте змінити</li> <li>Натисніть вкладкуВластивості</li> <li>Натисніть кнопку властивості, яку ви бажаєте змінити</li> <li>Оберіть властивості з наявних опцій. Зміни наберуть чинності</li></ol> |
| об'єкта            | негайно.                                                                                                    |

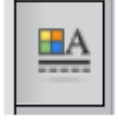

## Фіксація зображень

Інструмент "Знімок" призначений для знімання будь-яких об'єктів, відображуваних на екрані, та їх використання у якості об'єкта у файлі програмного забезпечення SMART Notebook. При натисканні кнопки **Знімок** на дисплеї з'являється панель інструментів знімання екрана.

| Дія                                         | Метод |                                                                                                |
|---------------------------------------------|-------|------------------------------------------------------------------------------------------------|
| Відкрити панель<br>інструментів<br>знімання |       | <ul> <li>Зап</li> <li>Зап</li> <li>Зап</li> <li>Зап</li> <li>Зняти на нову сторінку</li> </ul> |

| Клавіша | Зафіксоване зображення |  |
|---------|------------------------|--|
|         | Прямокутна ділянка     |  |
|         | Активне вікно          |  |
| 1       | Весь екран             |  |
|         | Довільна форма         |  |

Зафіксоване зображення відображується у вигляді об'єкту на новій сторінці SMART Notebook.

Відкрити панель інструментів *Знімання екрана* можна навіть якщо програмне забезпечення SMART Notebook не використовується. Натисніть піктограму SMART Board в області Windows Notification. Оберіть Інші інструменти SMART > Панель інструментів знімання екрана.

## Практичне тренування

| Виконайте наступні завдання, щоб перевірити свої знання |                                                                                                    |  |
|---------------------------------------------------------|----------------------------------------------------------------------------------------------------|--|
|                                                         | Створіть об'єкт за допомогою кожного з інструментів малювання,<br>наявних у панелі інструментів програмного забезпечення SMART<br>Notebook |  |
|                                                         | За допомогою вкладки <b>Властивості</b> змініть колір, стиль ліній та тексту об'єктів                                                      |  |
|                                                         | Створіть таблицю із двома рядками та двома стовпчиками                                                                                     |  |
|                                                         | Знайдіть мапу вашої країни за допомогою інструмента пошуку в<br>галереї                                                                    |  |
|                                                         | Додайте мапу до сторінки SMART Notebook                                                                                                    |  |
|                                                         | Дзеркально відбийте, оберніть та клонуйте мапу                                                                                             |  |
|                                                         | Проекспериментуйте із іншими опціями, доступними у спадному меню об'єкта                                                                   |  |

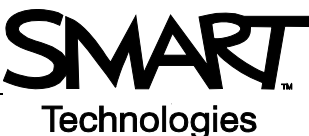

# Розширені функції програмного забезпечення SMART Notebook

## Покращення зовнішнього вигляду файлу SMART Notebook

| Властивість                  | Функція                                                                    |
|------------------------------|----------------------------------------------------------------------------|
| Теми                         | Застосування однакового фону до однієї або всіх сторінок SMART<br>Notebook |
| Перевірка<br>орфографії      | Перевіряє орфографію тексту                                                |
| Напрямні для<br>вирівнювання | Вирівнює об'єкти горизонтально або вертикально                             |
| Ефекти заливання             | Суцільне Градієнтне Візерункове Малюнок                                    |

## Організуйте вашу роботу

| Властивість | Функція                                                                           |                                                                                           |  |
|-------------|-----------------------------------------------------------------------------------|-------------------------------------------------------------------------------------------|--|
| Мої дані    | Додавайте<br>власні об'єкти<br>до галереї та<br>зберігайте<br>улюблені<br>позиції | SMART Learning Marketplace<br>Moï відомості<br>reorpaфія<br>математика<br>музика<br>наука |  |

| Властивість         | Функція                                                                                                    |
|---------------------|----------------------------------------------------------------------------------------------------|
| Групування сторінок | Об'єднуйте ваші сторінки в групи<br>Додати нову групу ПІДКАЗКА: Можна редагувати г<br>- 1<br>2000 - 1<br>2000 |
|                     |                                                                                                    |

# Інтегруйте інтерактивні медіаресурси у ваші заняття

| Властивість               | Функція                                                                                                   |
|---------------------------|----------------------------------------------------------------------------------------------------|
| Показати всі<br>посилання | Виділити всі зв'язані<br>об'єкти                                                                          |
| Анімація                  | Обертання, поступова поява зображення, зменшення                                                          |
| Записування<br>сторінки   | Записуйте та відтворюйте<br>дії на сторінці SMART<br>Notebook<br><i>Назад Пауза Відтворювати Записати</i> |

## Презентувати ваш файл SMART Notebook

| Властивість        | Функція                                                                        |
|--------------------|--------------------------------------------------------------------------------|
| Закріпити сторінку | Заблокуйте сторінку на одному місці в режимі двосторінкового<br>відображення   |
| Чарівна ручка      | Створіть світловий промінь, лупу або пишіть<br>зникаючими чорнилами            |
| Затінення екрана   | Приховуйте інформацію<br>та поступово її<br>відкривайте під час<br>презентації |

Додаткову інформацію про ці та інші властивості програмного забезпечення SMART Notebook ви можете знайти в файлі допомоги. Для перегляду файлу допомоги оберіть **Допомога > Зміст** на панелі меню.

## Практичне тренування

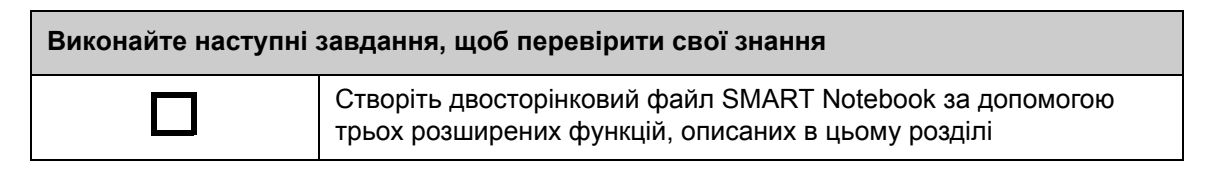

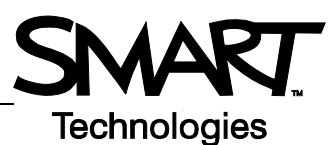

# Ефективне використання інструментів SMART

## Вступ

Програмне забезпечення SMART Notebook включає декілька інструментів, що дозволяють підвищити ефективність використання інтерактивної дошки SMART Board. Інструменти SMART дозволяють вам виконувати наступні дії:

- Отримувати доступ до інструментів, які найчастіше використовуються
- Зосередити увагу на конкретній ділянці дисплея
- Інтегрувати мультимедійні файли у презентацію
- Набирати текст
- Налаштовувати інтерактивну дошку SMART Board

Використовувати інструменти SMART можна під час роботи із будь-якою програмою на інтерактивній дошці SMART Board. Щоб переглянути інструменти SMART, натисніть піктограму SMART Board

## Доступ до часто використовуваних інструментів

Щоб отримати доступ до інструментів та функцій, які застосовуються при роботі з інтерактивною дошкою найчастіше, використовуйте переміщувані інструменти.

Панель переміщуваних інструментів плаває зверху над усіма іншими програмами та може бути:

- переміщена у будь-яку точку екрану
- мінімізована або прихована
- Налаштована так, щоб містити інструменти, які ви вважаєте найбільш корисними

| Завдання                                | Метод                                                                                                    |
|-----------------------------------------|----------------------------------------------------------------------------------------------------|
| Відкрити<br>переміщувані<br>інструменти | Мотеbook<br>Програна запису<br>Відеопрогравач<br>Клавіатуда<br>Приховати цепостійні інструменти<br>Приховати цепостійні інструменти<br>Проведення цептема конференцій<br>Вас вітає Notebook |

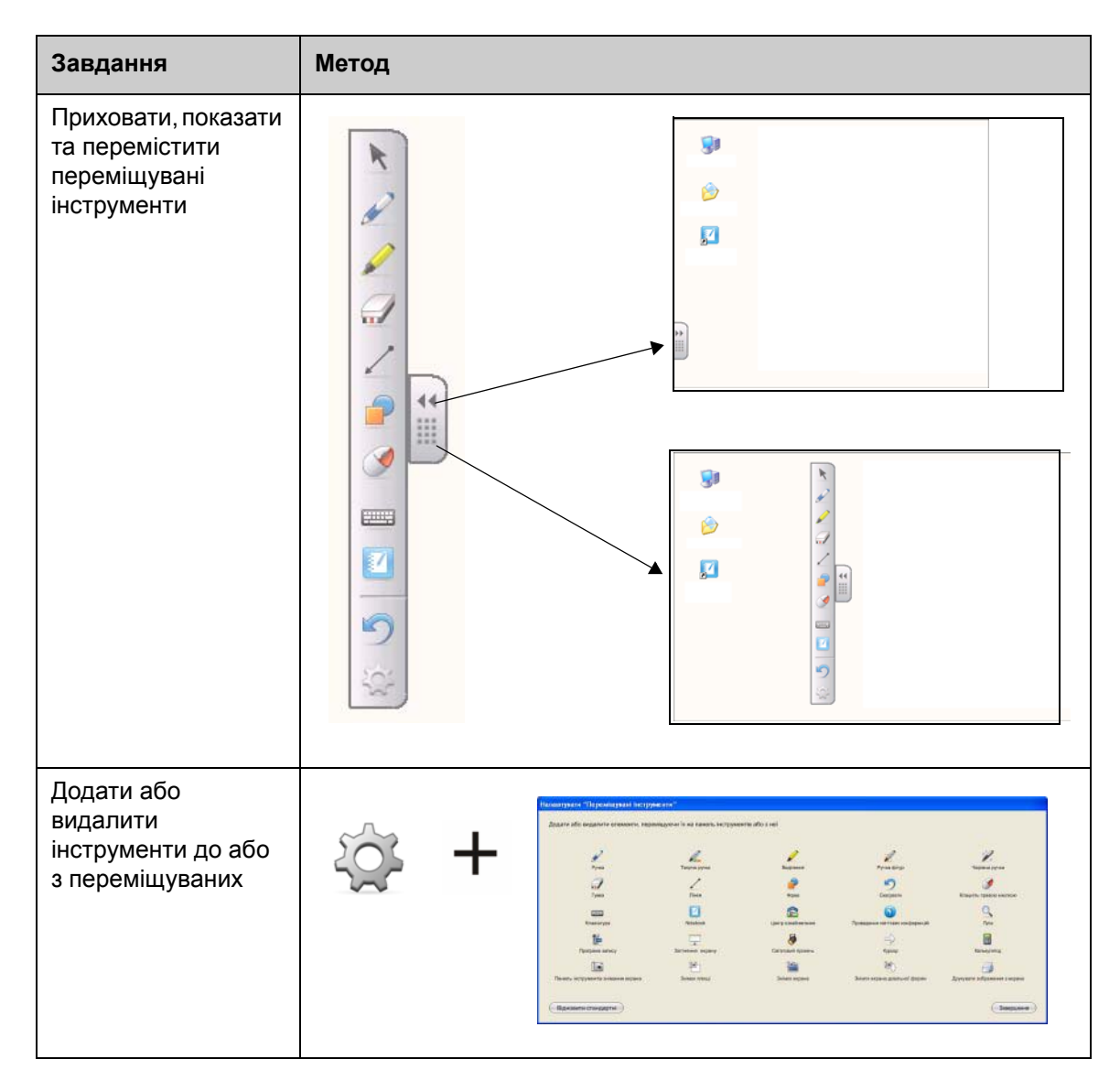

## Привертання уваги до частини екрана

| Інструмент       | Функція                                                                                                    |  |
|------------------|----------------------------------------------------------------------------------------------------|--|
| Затінення екрана | Поступово відображуйте інформацію<br>або приховуйте текст та графічні<br>елементи, перетягуючи затінення<br>вертикально чи горизонтально |  |

| Інструмент        | Функція                                                             |
|-------------------|---------------------------------------------------------------------|
| Світловий промінь | Приверніть увагу ваших слухачів до конкретної частини екрана        |
| Лупа              | Збільшуйте маленький<br>текст або зображення                        |
| Курсор            | Зверніть увагу слухачів до<br>важливої інформації<br>35.47<br>41250 |

## Налаштування інтерактивної дошки SMART Board

| Інструмент       | Функція                                                                                                    |
|------------------|----------------------------------------------------------------------------------------------------|
| Панель керування | Налаштуйте різноманітні опції програмного та апаратного забезпечення                                                          |
| Орієнтувати      | Виконайте орієнтацію<br>зображення робочого столу на<br>поверхні інтерактивної дошки<br>Натакти, по центру ціл та відпустить. |

## Інтеграція мультимедійних матеріалів у презентацію

| Інструмент      | Функція                              |                                         |
|-----------------|--------------------------------------|-----------------------------------------|
| Програма запису | Записуйте дії на інтерактивній дошці | Карограма запис С С Х<br>Меню С 0:00:00 |

| Інструмент     | Функція                                                          |  |
|----------------|------------------------------------------------------------------|--|
| Відеопрогравач | Відтворюйте відеофайли, пишіть або малюйте на<br>відеозображенні |  |

## Набір тексту

| Інструмент         | Функція                                                       |  |
|--------------------|---------------------------------------------------------------|--|
| Екранна клавіатура | Набирайте або редагуйте текст у будь-якій прикладній програмі |  |

## Практичне тренування

| Виконайте наступні завдання, щоб перевірити свої знання |                                                           |
|---------------------------------------------------------|-----------------------------------------------------------|
|                                                         | Запустіть та налаштуйте панель переміщуваних інструментів |
|                                                         | Проекспериментуйте із двома інструментами SMART           |